۰

☆ members

▲ タスク ∨ 目 業務日報 ∨ ふ メンバー ∨

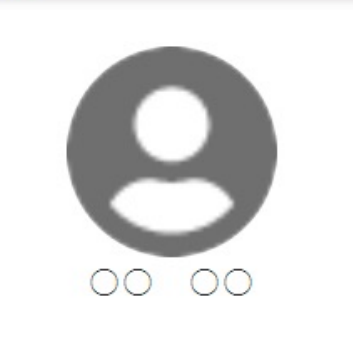

| + | 個人情報 |  |
|---|------|--|
| Ê | 評価一覧 |  |

| < | 20 | 年 | 月 | > |
|---|----|---|---|---|
|   |    |   |   |   |

月次支給額

| 出勤日数 ◇ | 交通費総支給額 ◇ | 月次報酬額 🛇 | 完了業務報酬額 🛇 | 月次支給額 🗘 |
|--------|-----------|---------|-----------|---------|
| 4日     |           | 17,000円 |           | 17,000円 |

よ CSVダウンロード +シフト・出退勤を追加

|   | シフトロ 🗘 | シフト申   | 請日時 🗘  | 出退     | 勤日時    | 休憩時間 🗘 | 稼働時間 ◇ | 最終編集者                                 |
|---|--------|--------|--------|--------|--------|--------|--------|---------------------------------------|
|   |        | 開始日時 🗘 | 終了日時 🗘 | 出勤日時 🗘 | 退勤日時 🛇 |        |        |                                       |
| ۵ | 1,895  |        |        |        |        |        | 4時間0分  | 00 00                                 |
| ۵ | 1,897  |        |        |        |        |        | 4時間0分  | 00 00                                 |
| ۵ | 1,898  |        |        |        |        |        | 4時間0分  | 00 00                                 |
| 2 | 1,899  |        |        |        |        | 1時間0分  | 5時間0分  | 00 00                                 |
| 4 | 1,900  |        |        |        |        |        |        |                                       |
| 2 | 1,888  |        |        |        |        |        |        | С                                     |
| 4 | 1,889  |        |        |        |        |        |        |                                       |
| 1 | 1,890  |        |        |        |        |        |        |                                       |
| 4 | 1,891  |        |        |        |        |        |        |                                       |
| 4 | 1,892  |        |        |        |        |        |        | · · · · · · · · · · · · · · · · · · · |
| 4 |        |        |        |        |        |        |        | ۱.                                    |

## ~シフト・出退勤情報をCSVファイルに出力する~

最終更新日:2023年6月30日

| - <del>}</del>                                                                                                    | MEMBER. | <b>१</b> । (97 | スク 〜 🚦 業務日報 \vee 💄 メンバー 🗸 |      |          |        |       | 0 🍡   | <b>b</b> 🖌 … | • •    | 株式会社0000      |
|----------------------------------------------------------------------------------------------------|---------|----------------|---------------------------|------|----------|--------|-------|-------|--------------|--------|---------------|
| 2                                                                                                    | メンバ-    | 覧              |                           |      |          |        |       |       |              | Q 検索メ: | ニューを閉じる 🗸     |
| 7                                                                                                    | リーワード   | *検索            | ۹                         |      |          |        |       |       |              |        | <u>条件をクリア</u> |
|                                                                                                    |         | 11件            | 出退勤情報を出力する                | ∨ 実行 |          |        |       |       |              | 🛓 CSVダ | ウンロード         |
| +                                                                                                    | メンバー    | 新規追加           |                           |      |          |        |       |       |              |        |               |
|                                                                                                    |         | ID 🗘           | 氏名 ◇                      | 役職 🗘 | アサイン状況 🛇 | 外線受付 ◇ | 権限 ≎  | 状態 ⇔  | 最終ログイン 🗘     | 登録日 🗘  | 契約同意状況 🗘      |
|                                                                                                    | 詳細      | MB00:          | <b>0</b> 0000             |      |          |        | 管理者   | ログアウト |              |        | 0/2 件         |
|                                                                                                    | 詳細      | MB00:          | 0000                      |      |          |        | 管理者   | ログイン  |              |        | 0/0 件         |
|                                                                                                    | 詳細      | MB00:          | 0000                      |      |          | 可      | 管理者   | ログイン  |              |        | 0/0 件         |
| <ul> <li>Image: A set of the set of the</li></ul> | 詳細      | MB00:          | 0000                      |      |          |        | 管理者   | ログイン  |              |        | 0/0 件         |
|                                                                                                    | 詳細      | MB00(          | 0000                      |      |          |        | アルバイト | ログアウト |              |        | 0/1 件         |
|                                                                                                    | 詳細      | MB00(          | <b>0</b> 0000             |      |          |        | 管理者   | ログイン  |              |        | 0/0 件         |
|                                                                                                    | 詳細      | MB00(          | <b>0</b> 0000             |      |          |        | 管理者   | ログアウト |              |        | 0/0 件         |
|                                                                                                    | 詳細      | MB00(          | 0000                      |      |          |        | アルバイト | ログアウト |              |        | 0/0 件         |
|                                                                                                    | 詳細      | MB00(          | 0000                      |      |          |        | 管理者   | ログアウト |              |        | 0/0 件         |
|                                                                                                    | 詳細      | MB00(          | <b>0</b> 0000             |      |          |        | 管理者   | ログアウト |              |        | 0/1 件         |
|                                                                                                    | 詳細      | MB00(          | 00 00                     |      |          |        | 管理者   | ログイン  |              |        | 1/1 件         |

シフト・出退勤情報をCSVファイルに出力する方法をご案内いたします。

メンバー一覧では、2ヶ月分の情報を100人まで一括ダウンロードすることが可能です。 メンバー詳細画面では、1カ月分の情報をダウンロードすることが可能です。

| - | 括でダ   | ウンロード | する 🗏 業務日報 🗸 | メンバー ~                   |      |            |        |       | 0 🎗   | 6 🖌 …    | • •    | 株式会社0000      |
|---|-------|-------|-------------|--------------------------|------|------------|--------|-------|-------|----------|--------|---------------|
| - | メンバ・  | ——覧   |             | よメンバー一覧 10.              |      |            |        |       |       |          | Q 検索メ  | ニューを閉じる 🗸     |
| 7 | リーワート | ☆検索   | ٩           | ▲ グループー覧                 |      |            |        |       |       |          |        | <u>条件をクリア</u> |
|   |       | 11件   | 出退勤情報を出力する  | <b>41</b> 組織図一覧 >        | ▽ 実行 |            |        |       |       |          | 🛓 CSVダ | ウンロード         |
| + | メンバー  | 新規追加  |             | -<br><b>▲</b> ・ メンバー招待 > |      |            |        |       |       |          |        |               |
|   | 2     | ID 🗘  |             | √ দাঁম                   | 役職 🗘 | アサイン状況 🛇   | 外線受付 ◇ | 権限 🗘  | 状態 ⇔  | 最終ログイン 🗘 | 登録日 🗘  | 契約同意状況 🗘      |
| < | 詳細    | MB00: |             | 90000                    |      |            |        | 管理者   | ログアウト |          |        | 0/2 件         |
|   | 詳細    | MB00: |             | 90000                    |      |            |        | 管理者   | ログイン  |          |        | 0/0 件         |
|   | 詳細    | MB00: |             | 90000                    |      |            | 可      | 管理者   | ログイン  |          |        | 0/0 件         |
|   | 詳細    | MB00: |             | 90000                    |      |            |        | 管理者   | ログイン  |          |        | 0/0 件         |
| 2 | 詳細    | MB00( |             | 90000                    |      |            |        | アルバイト | ログアウト |          |        | 0/1 件         |
|   | 詳細    | MB00( |             | 90000                    |      |            |        | 管理者   | ログイン  |          |        | 0/0 件         |
|   | 詳細    | MB00( |             | 90000                    |      |            |        | 管理者   | ログアウト |          |        | 0/0 件         |
|   | 詳細    | MB00( |             | 90000                    |      |            |        | アルバイト | ログアウト |          |        | 0/0 件         |
|   | 詳細    | MB00( |             | 90000                    |      | 0.000      |        | 管理者   | ログアウト |          |        | 0/0 件         |
|   | 詳細    | MB00( |             | 90000                    |      | 1.11.11.11 |        | 管理者   | ログアウト |          |        | 0/1 件         |
|   | 詳細    | MB00( |             | 90000                    |      |            |        | 管理者   | ログイン  |          |        | 1/1 件         |

ー括でダウンロードしたい場合は、 ①上部メニュー「メンバー」から「メンバー一覧」を選択します。 ②ダウンロードしたいメンバーにチェックを入れます。

※100人までチェックが可能です。

| -                                                                                                    | 括でダ          | ウンロード             | する 🗧 業務日報 🗸 💄 メンバー 🗸 |      |          |        |       | 0 🍡   | 6 🖌 …    | • •    | 株式会社0000      |
|----------------------------------------------------------------------------------------------------|--------------|-------------------|----------------------|------|----------|--------|-------|-------|----------|--------|---------------|
| -                                                                                                    | <b>メ</b> ンバ- | 覧                 |                      |      |          |        |       |       |          | Q 検索メ  | ニューを閉じる 🗸     |
| 7                                                                                                    | リーワード        | 検索                | ٩                    |      |          |        |       |       |          |        | <u>条件をクリア</u> |
|                                                                                                    |              | 11 <mark>件</mark> | 出退勤情報を出力する 3         | → 実行 |          |        |       |       |          | 🛓 CSVダ | ウンロード         |
| +                                                                                                    | メンバー         | 新規追加              |                      |      |          |        |       |       |          |        |               |
|                                                                                                    |              | ID 🗘              | 氏名 ◇                 | 役職 🗘 | アサイン状況 🛇 | 外線受付 ◇ | 権限 ◇  | 状態 ♦  | 最終ログイン ◇ | 登録日 🗘  | 契約同意状況 🗘      |
| <ul> <li>Image: A start of the start of the start of</li></ul> | 詳細           | MB00:             | 00 00                |      |          |        | 管理者   | ログアウト |          |        | 0/2 件         |
| <ul> <li>Image: A start of the start of the start of</li></ul> | 詳細           | MB00:             | 0000                 |      |          |        | 管理者   | ログイン  |          |        | 0/0 件         |
| <ul> <li>Image: A start of the start of the start of</li></ul> | 詳細           | MB00:             | 0000                 |      |          | 可      | 管理者   | ログイン  |          |        | 0/0 件         |
| <ul> <li>Image: A start of the start of the start of</li></ul> | 詳細           | MB00:             | 0000                 |      |          |        | 管理者   | ログイン  |          |        | 0/0 件         |
| <ul> <li>Image: A start of the start of the start of</li></ul> | 詳細           | MB00(             | <b>9</b> 0000        |      |          |        | アルバイト | ログアウト |          |        | 0/1 件         |
|                                                                                                    | 詳細           | MB00(             | 0000                 |      |          |        | 管理者   | ログイン  |          |        | 0/0 件         |
|                                                                                                    | 詳細           | MB00(             | <b>9</b> 0000        |      |          |        | 管理者   | ログアウト |          |        | 0/0 件         |
|                                                                                                    | 詳細           | MB00              | <b>9</b> 0000        |      |          |        | アルバイト | ログアウト |          |        | 0/0 件         |
|                                                                                                    | 詳細           | MB00              | <b>9</b> 0000        |      | 1        |        | 管理者   | ログアウト |          |        | 0/0 件         |
|                                                                                                    | 詳細           | MB00              | <b>9</b> 0000        |      |          |        | 管理者   | ログアウト |          |        | 0/1 件         |
|                                                                                                    | 詳細           | MB00(             | 00 00                |      |          |        | 管理者   | ログイン  |          |        | 1/1 件         |

③「出退勤情報を出力する」を選択し、「実行」をクリックします。

| -        | 「括でダ  | ウンロードで | する 🚦 業務日報 🗸 💄 メンバー | $\checkmark$                          |          |                                  |      | 0 🍡   | 6 🖍 י    | • • •  | 株式会社0000      |
|----------|-------|--------|--------------------|---------------------------------------|----------|----------------------------------|------|-------|----------|--------|---------------|
| -        | メンバ-  | 覧      |                    |                                       |          |                                  |      |       |          | Q 検索メ  | ニューを閉じる 🗸     |
| 7        | リーワード | *検索    | Q                  |                                       |          |                                  |      |       |          |        | <u>条件をクリア</u> |
|          |       | 11件    | 出退勤情報を出力する         | ∨ 実行                                  |          |                                  |      |       |          | 🛓 CSV성 | ウンロード         |
| +        | メンバー  | 新規追加   |                    |                                       |          |                                  |      |       |          |        |               |
|          |       | ID 🗘   | 氏名 ◇               | ~ ~ ~ ~ ~ ~ ~ ~ ~ ~ ~ ~ ~ ~ ~ ~ ~ ~ ~ | アサイン状況 🖓 | 外線文付 🗸                           | 榷限 ↓ | 状態 ⇔  | 最終ログイン ◇ | 登録日 🗘  | 契約同意状況 🗘      |
| ~        | 詳細    | MB00:  | 0000               | ▲ 山も符囲を溜りまえ                           |          |                                  |      | ログアウト |          |        | 0/2 件         |
| ~        | 詳細    | MB00:  | 0000               | 🛃 山刀喞囲を選択 9 つ                         |          |                                  | ~    | ログイン  |          |        | 0/0 件         |
| ~        | 詳細    | MB00:  | 0000               |                                       |          |                                  |      | ログイン  |          |        | 0/0 件         |
| <b>~</b> | 詳細    | MB00:  | 0000               |                                       |          |                                  |      | ログイン  |          |        | 0/0 件         |
| <b>~</b> | 詳細    | MB00(  | 0000               |                                       |          | <b>4</b>                         |      | ログアウト |          |        | 0/1 件         |
|          | 詳細    | MB00(  | 0000               |                                       |          | Jm)                              |      | ログイン  |          |        | 0/0 件         |
|          | 詳細    | MB00(  | 0000               |                                       |          |                                  |      | ログアウト |          |        | 0/0 件         |
|          | 詳細    | MB00(  | 00 00              | キャンセ                                  | ル 出力す    | <sup>a</sup> (hm) <sup>(5)</sup> |      | ログアウト |          |        | 0/0 件         |
|          | 詳細    | MB00(  | 900.00             |                                       |          |                                  | 管理者  | ログアウト |          |        | 0/0 件         |
|          | 詳細    | MB00(  | 90000              |                                       |          |                                  | 管理者  | ログアウト |          |        | 0/1 件         |
|          | 詳細    | MB00   | 9000               |                                       |          |                                  | 管理者  | ログイン  |          |        | 1/1 件         |

出力範囲を選択する画面が表示されますので、 ④カレンダーアイコンより期間を選択し、 ⑤「出力する」をクリックすると、CSVファイルがダウンロードされます。

| 佢 | 国別にダウ | コンロード | する 🗏 業務日報 🗸 | ▲ メンバー 〜        |              |      |          |        |       | 0 🍡   | 6 /      | • •    | 株式会社0000      |
|---|-------|-------|-------------|-----------------|--------------|------|----------|--------|-------|-------|----------|--------|---------------|
| - | メンバー  | 一覧    |             | 🛓 メンバー一覧        | r),          |      |          |        |       |       |          | Q 検索メニ | ニューを閉じる 🗸     |
| 7 | リーワード | 検索    | ٩           | ♣♣ グループ一覧       | - <u>(</u> ) |      |          |        |       |       |          |        | <u>条件をクリア</u> |
|   |       | 11件   | 出退勤情報を出力する  | <b>21</b> 組織図一覧 | >            | ∨ 実行 |          |        |       |       |          | 🛓 CSV호 | ウンロード         |
| + | メンバー新 | 新規追加  |             |                 | >            |      |          |        |       |       |          |        |               |
|   |       | ID 🗘  |             |                 |              | 役職 🗘 | アサイン状況 🛇 | 外線受付 ◇ | 権限 ◇  | 状態 ◇  | 最終ログイン 🗘 | 登録日 🗘  | 契約同意状況 🗘      |
|   | 詳細    | MB00: |             | 9 00 00         |              |      |          |        | 管理者   | ログアウト |          |        | 0/2 件         |
|   | 詳細    | MB00: | (           | 9 00 00         |              |      |          |        | 管理者   | ログイン  |          |        | 0/0 件         |
|   | 詳細    | MB00: | (           | 90000           |              |      |          | 可      | 管理者   | ログイン  |          |        | 0/0 件         |
|   | 詳細    | MB00: | (           | 90000           |              |      |          |        | 管理者   | ログイン  |          |        | 0/0 件         |
|   | 詳細    | MB00( | (           | 90000           |              |      |          |        | アルバイト | ログアウト |          |        | 0/1 件         |
|   | ሪጣጋ   | MB00( | (           | 90000           |              |      |          |        | 管理者   | ログイン  |          |        | 0/0 件         |
|   | 詳細    | MB00( | (           | 90000           |              |      |          |        | 管理者   | ログアウト |          |        | 0/0 件         |
|   | 詳細    | MB00( | (           | 90000           |              |      |          |        | アルバイト | ログアウト |          |        | 0/0 件         |
|   | 詳細    | MB00( | (           | 90000           |              |      |          |        | 管理者   | ログアウト |          |        | 0/0 件         |
|   | 詳細    | MB00( | (           | 90000           |              |      |          |        | 管理者   | ログアウト |          |        | 0/1 件         |
|   | 詳細    | MB00( | (           | 90000           |              |      |          |        | 管理者   | ログイン  |          |        | 1/1 件         |

個別にダウンロードしたい場合は、

①ダウンロードしたいメンバーの「詳細」をクリックします。

## 個別にダウンロードする 🚦 業務日報 🗸 💄 メンバー 🗸

| 2 | < 20 年 |
|---|--------|
|   | 給額出勤日  |
|   | 4      |

| 4 | 個人情報 |  |
|---|------|--|
| Ê | 評価一覧 |  |

| <u>ر</u> أس | 20 年 月<br><sup>給額</sup> | >    |       |          |         |     |        |                      |                  |        |  |
|-------------|-------------------------|------|-------|----------|---------|-----|--------|----------------------|------------------|--------|--|
|             | 出勤日数〈                   | >    | 交     | 通費総支給額 🛇 | 月次報酬額 🗘 |     | 完了     | 業務報酬額 🗘              | 月次支給額 🛇          |        |  |
|             | 4日                      |      | 0     | ā.       | 17,000円 |     |        |                      | 17,000円          | l.     |  |
| _           |                         |      |       |          |         |     |        | 3 🛃 CSV#             | ⇒<br>→<br>→<br>→ | 出退勤を追加 |  |
|             | シフトロ 🗘 🚽                |      | シフト申詞 | 請日時 ◇    | 出退      | 動日時 |        | 休憩時間 ◇               | 稼働時間 ↔           | 最終編集者  |  |
|             |                         | 開始日時 | 0     | 終了日時 🗘   | 出勤日時 🛇  | 退   | 蠈勤日時 ◇ |                      |                  |        |  |
|             | 1,895                   |      |       |          |         |     |        |                      | 4時間0分            | 00 00  |  |
|             | 1,897                   |      |       |          |         |     |        |                      | 4時間0分            | 00 00  |  |
|             | 1,898                   |      |       |          |         |     |        |                      | 4時間0分            | 00 00  |  |
|             | 1,899                   |      |       |          |         |     |        | 1 <mark>時間</mark> 0分 | 5時間0分            | 00 00  |  |
|             | 1,900                   |      |       |          |         |     |        |                      |                  |        |  |
|             | 1,888                   |      |       |          |         |     |        |                      |                  |        |  |
|             | 1,889                   |      |       |          |         |     |        |                      |                  |        |  |
| 2           | 1,890                   |      |       |          |         |     |        |                      |                  | Q      |  |
| ۲           | 1,891                   |      |       |          |         |     |        |                      |                  | C      |  |
| ۵           | 1,892                   |      |       |          |         |     |        |                      |                  | C      |  |
|             |                         |      |       |          |         |     |        |                      |                  | Þ      |  |

②ダウンロードしたい月を選択し、 ③「CSVダウンロード」をクリックすると、CSVファイルがダウンロードされます。

0 🎭 🚦 🖍 … 🚯 🔒 株式会社0000

.